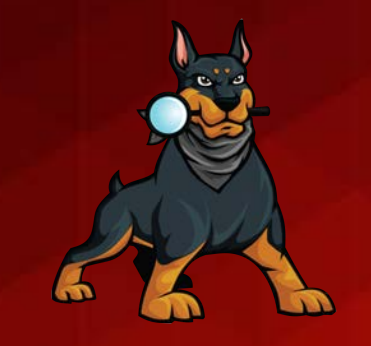

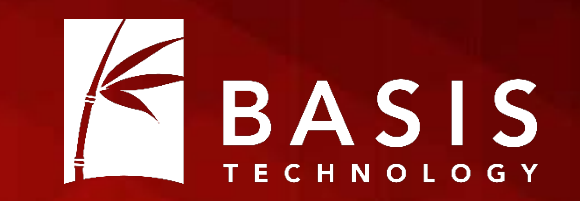

# **Correlating Autopsy Cases**

## Brian Carrier

OSDFCon 2017

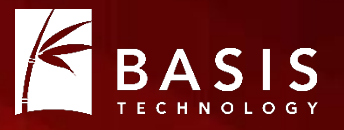

- You get a new piece of media and are quickly alerted because it has a phone number that was also in a case from a month ago.
- You find a document with intelligence and you want to know if it has been seen before. You quickly determine that it was also on media from John Doe.
- The suspect says the child pornography was placed there by malware. You can quickly show that it was on multiple devices.

#### It's Now Possible

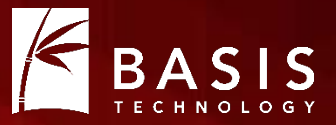

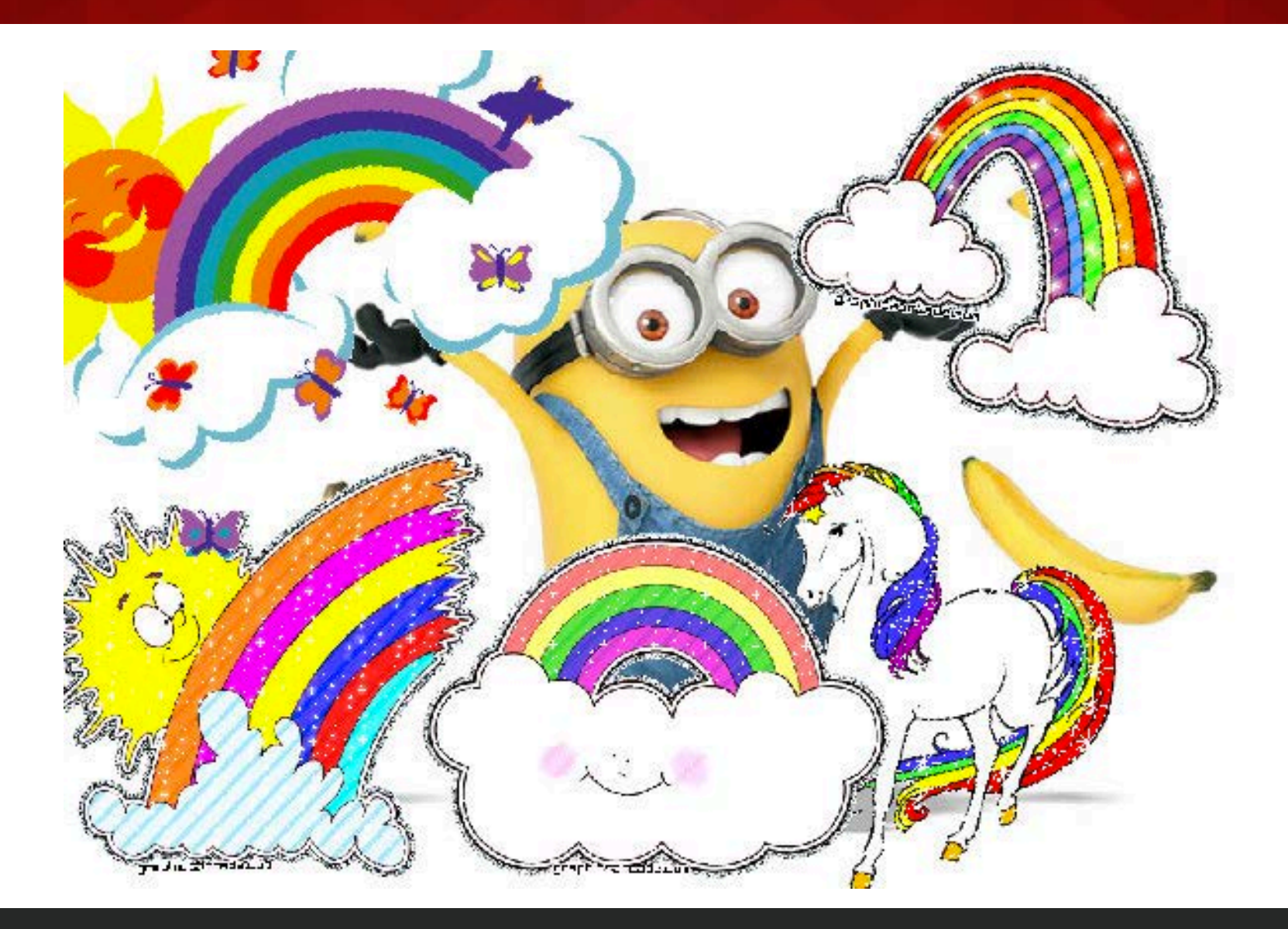

## If you aren't a 5-year old....

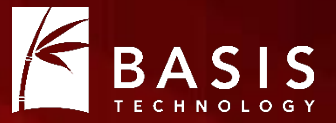

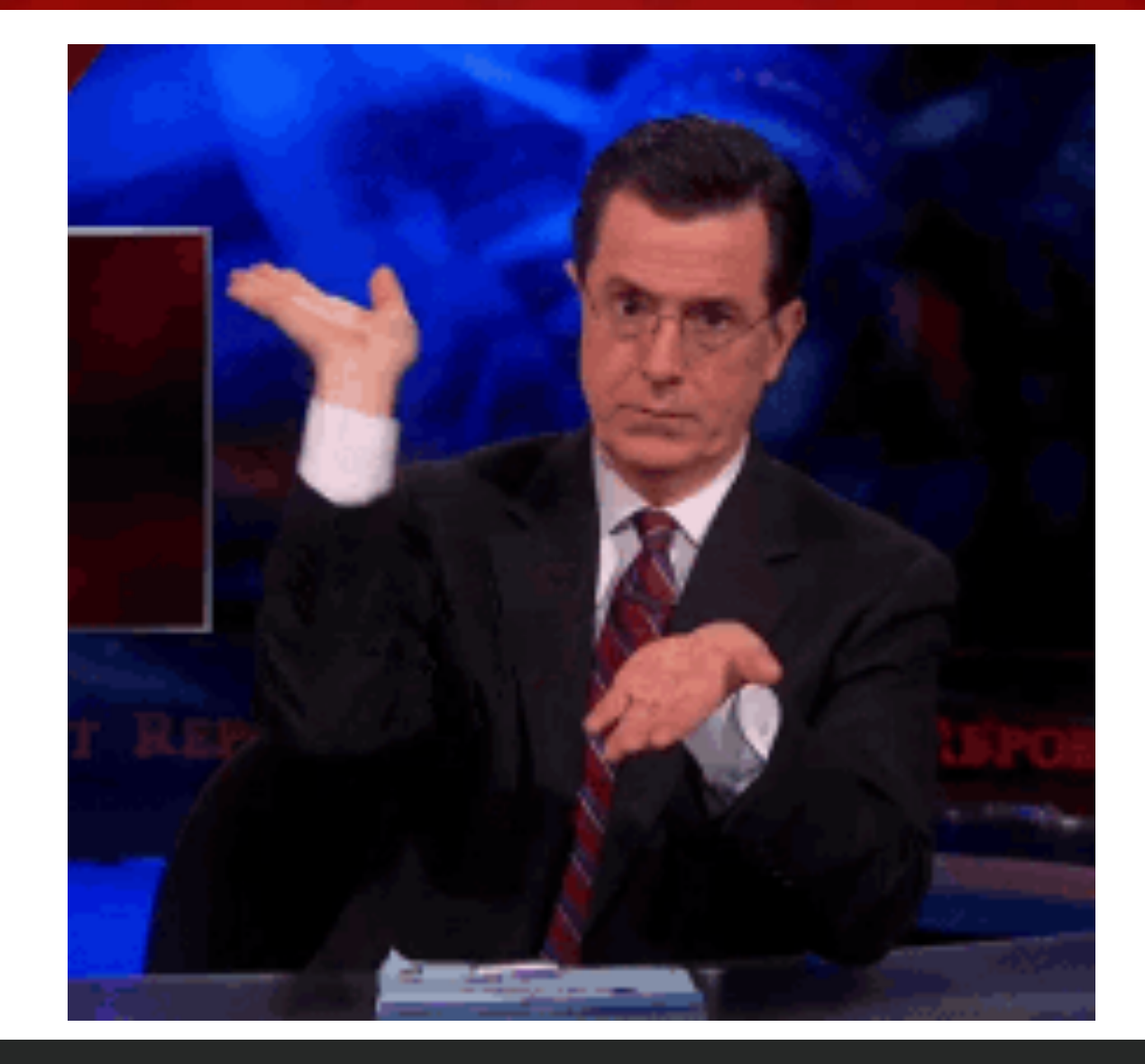

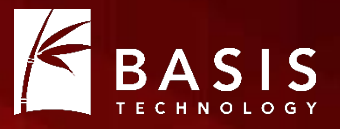

- When you made a case, Autopsy created a database.
  - Single-user Cases: A SQLite database in the case folder.
  - Multi-user Cases: A new database on the PostgreSQL server.
- The database contains:
  - File system information (file metadata and names, partitions, etc.)
  - The Blackboard (web bookmarks, keyword hits, etc.)
- Does not contain file content or any data that spanned cases.
- This makes it easy to scale because the databases stay small.

## Now (as of 4.5.0)

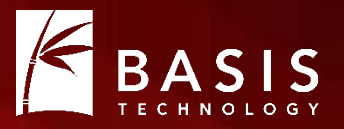

- Autopsy still maintains a single database per case.
- It can now maintain a non-case-specific database.
  - We call it the central repository.
- Can be used for:
  - Correlation
  - Hash Databases
  - •

## **Configuration: Enabling It**

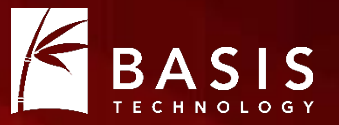

- Step 1: Enable It!
  - Tools -> Options -> Central Repository panel.

| *                   |                                           |                                   |              |                     | Option             | s       |
|---------------------|-------------------------------------------|-----------------------------------|--------------|---------------------|--------------------|---------|
| )                   | -                                         | *                                 | $\checkmark$ |                     |                    |         |
| Mismatch            | File Types                                | Interesting Files                 | Tags         | External Viewer     | Central Repository | Image , |
| <                   |                                           |                                   |              |                     |                    |         |
| A centra            | al repositor<br>e a central<br>base. Conf | y allows you to cor<br>repository | relate f     | iles and results be | tween cases.       |         |
| Type<br>Nam<br>Loca | e: D<br>e:<br>Ition:                      | Disabled                          |              |                     |                    |         |
| 0                   | Configure                                 |                                   |              |                     |                    |         |

## **Configuration:** Database Type

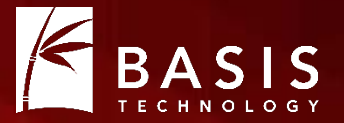

- Two types are supported.
- SQLite:
  - Database is stored in a folder.
  - Default location is in AppData.
  - Requires no other installations.
  - <u>BUT</u>, can be used by only one user at a time. Do not put on a network share and have multiple examiners using it at the same time.

| Database Type : | SQLite SQLite should only be used by one examiner at a time.                            |        |
|-----------------|-----------------------------------------------------------------------------------------|--------|
| Database Path : | C:\Users\brianc\AppData\Roaming\autopsy\central_repository                              | Browse |
| Database File:  | C: \Users \brianc \AppData \Roaming \autopsy \central_repository \central_repository.db |        |

#### **Configuration:** Database Type (PostgreSQL)

BASIS TECHNOLOGY

- PostgreSQL
  - Database is stored on a server
  - Can be used by multiple users at a time.
  - You must install and configure the PostgreSQL server.
  - Can use the same server for multi-user cases.

| Database Type :  | PostgreSQL 🗸        |
|------------------|---------------------|
| Host Name / IP : | db-forensics-server |
| Port :           | 5432                |
| User Name :      | Database User       |
| User Password :  |                     |
|                  |                     |

#### Multi-user Cases

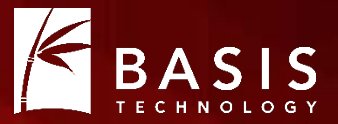

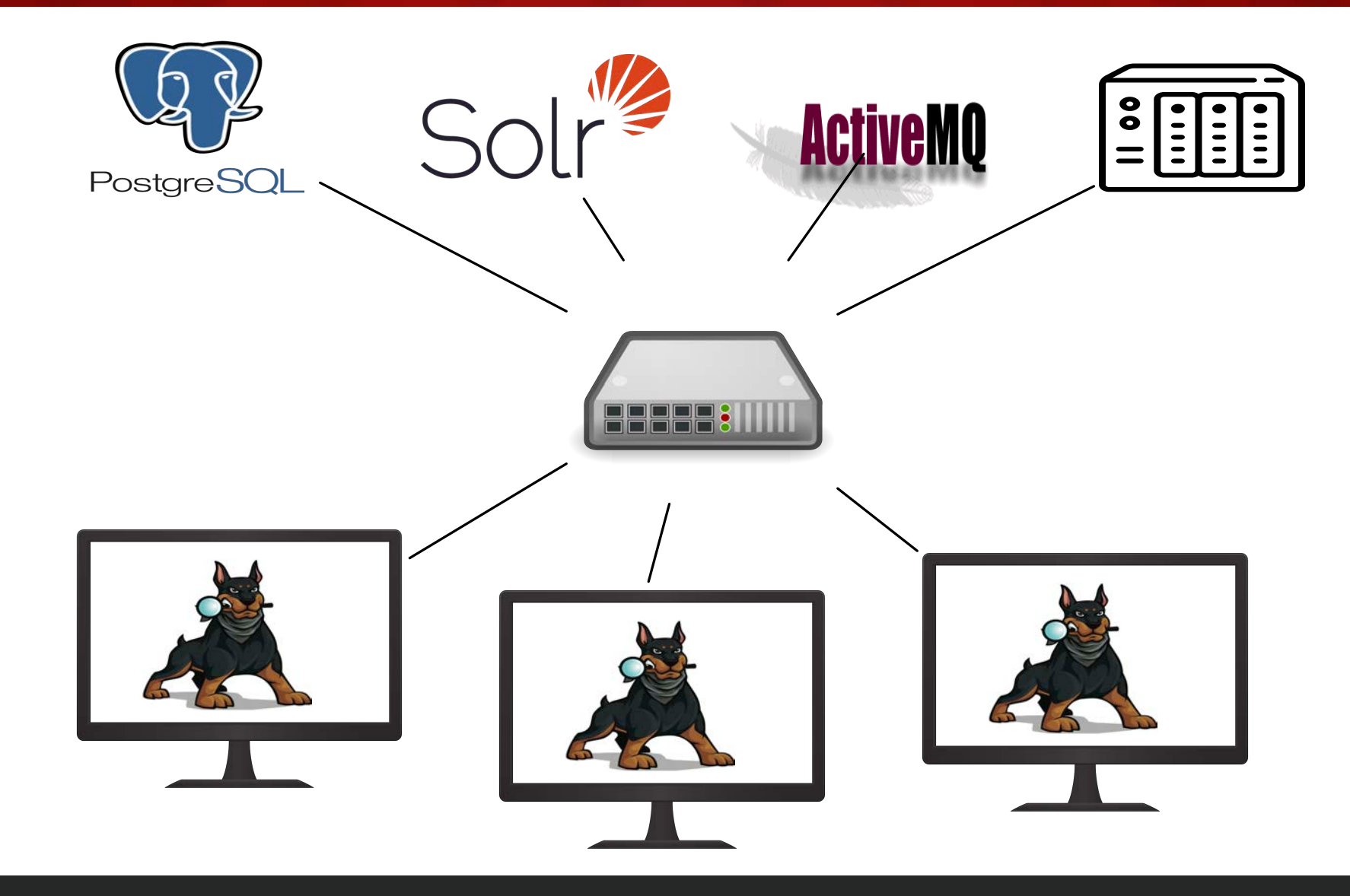

## Picking a Type

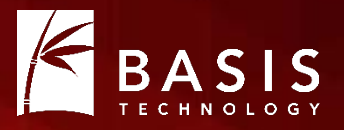

- If you are a single-person shop, stick with SQLite.
- If there are multiple people in your lab, setup PostgreSQL.
  - It's fairly easy.
  - Follow the instructions in the Autopsy docs.

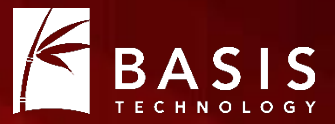

## Now What? Basic Correlation

## **Basic Correlation**

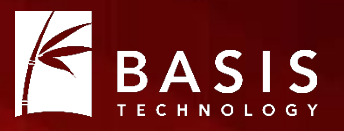

- What: Allows you to find links with previous cases
- How:
  - Information about each file, phone number, etc. is stored in the central repo when a data source is "ingested".
  - When you select an item, you can see its other occurrences.

## **Correlation Setup**

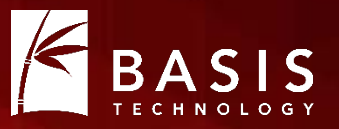

- You can refine what types of "properties" to correlate.
- In the Options panel.

| <b>.</b>                                | Manage Cor                                                     | relation Properties                                                             | × |
|-----------------------------------------|----------------------------------------------------------------|---------------------------------------------------------------------------------|---|
| Enable one or<br>properties are         | more correlation properties t<br>global and impact all users o | to use for correlation during ingest. Note, these<br>of the central repository. |   |
| Correlation P                           | roperties                                                      | Enable                                                                          |   |
| Files                                   |                                                                | ✓                                                                               |   |
|                                         |                                                                |                                                                                 |   |
| Domains                                 |                                                                | ✓                                                                               |   |
| Domains<br>Email Address                | es                                                             | ✓<br>✓                                                                          | _ |
| Domains<br>Email Address<br>Phone Numbe | es<br>rs                                                       |                                                                                 |   |

## **Correlation Properties**

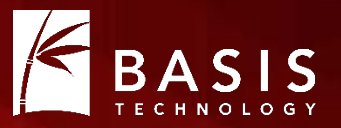

- File: The MD5 and path for each file.
- Domain: From web artifact URLs and keyword hits.
- Email Addresses: From email messages and keyword hits.
- Phone Numbers: From messages, contact books, call logs, and keyword hits.
- USB Devices: From the devices plugged in (based on the registry).

## Properties are Saved During Ingest

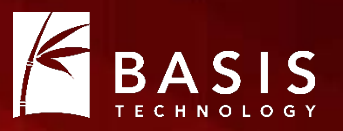

- Hash, Keyword Search, Email, etc. modules must be enabled to extract data.
- Correlation Engine ingest module will save that data to the database. File Ingest Modules

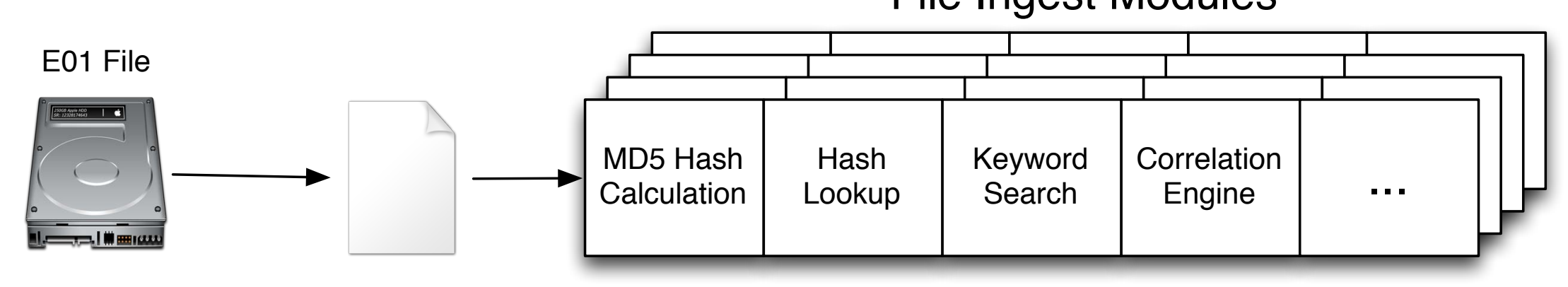

• NOTE: If you don't enable the initial modules, the data won't be saved.

### Seeing Correlations: Basic Autopsy Layout

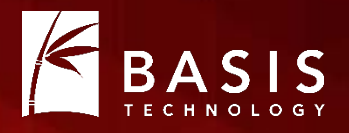

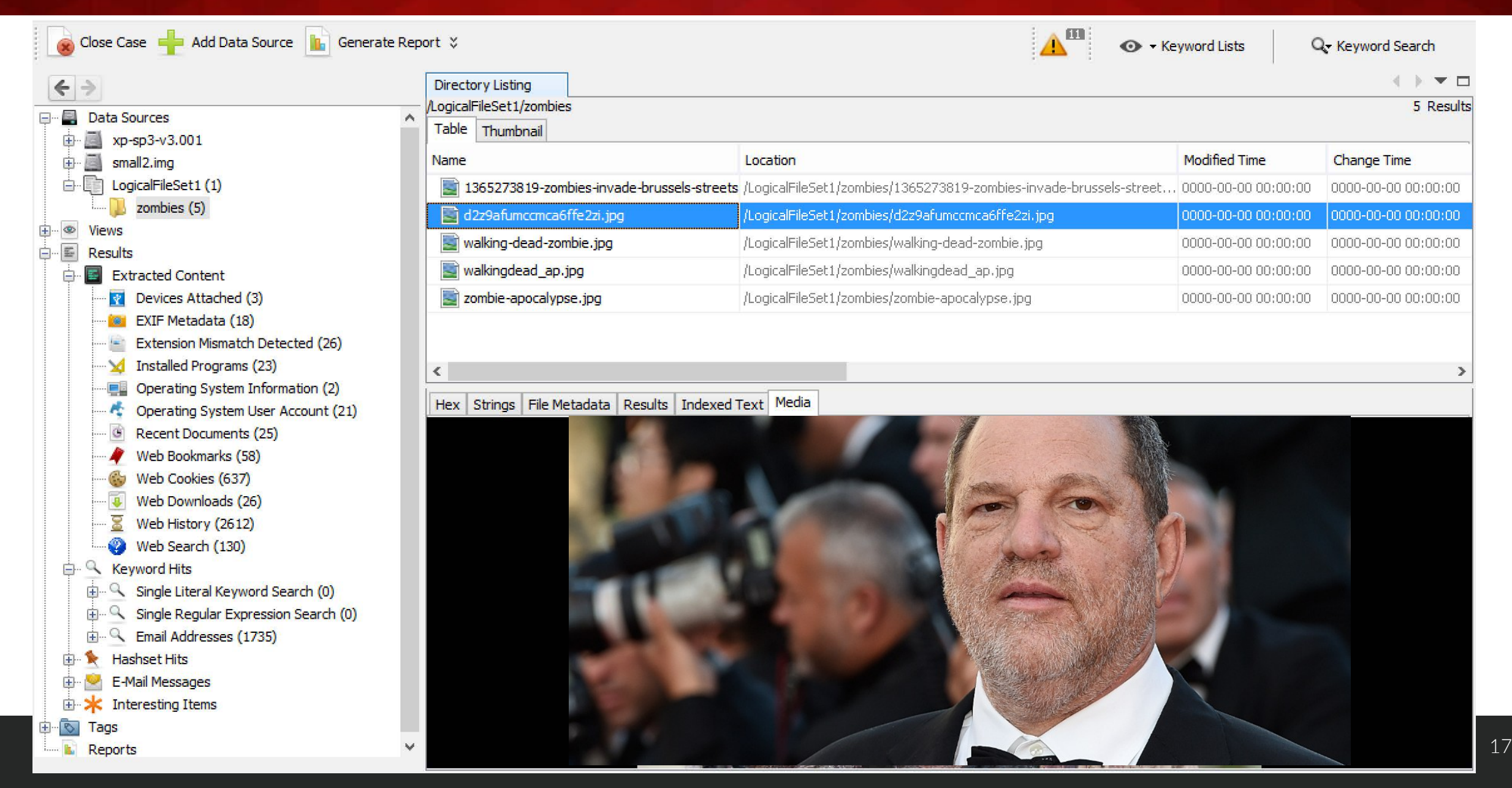

## "Other Occurrences" Tab

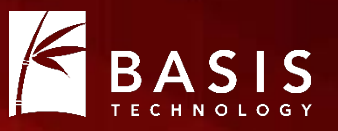

- The lower right tab will show you which data sources this item also occurred in.
- If the selected item has:

•

- A file associated with it, MD5 will be used.
- An email (such as contact book or message), it will be searched.
- Occurrences are shown both within the current case and other cases.

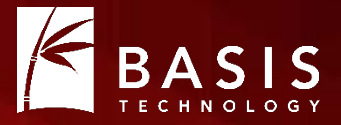

| Hex Strings File Metadata Results Indexed Text Media Other Occurrences Video Triage Text Gist |               |                  |                                  |               |                                                     |  |
|-----------------------------------------------------------------------------------------------|---------------|------------------|----------------------------------|---------------|-----------------------------------------------------|--|
| Case                                                                                          | Data Source   | Correlation Type | Correlation Value                | Known Scope   | Path                                                |  |
| demo-case 123d                                                                                | xp-sp3-v3.001 | Files            | af1748c6894effd15e8a97a291d20357 | unknown Local | /documents and settings/john/local settings/tempora |  |
|                                                                                               |               |                  |                                  |               |                                                     |  |
|                                                                                               |               |                  |                                  |               |                                                     |  |
|                                                                                               |               |                  |                                  |               |                                                     |  |
|                                                                                               |               |                  |                                  |               |                                                     |  |
|                                                                                               |               |                  |                                  |               |                                                     |  |
|                                                                                               |               |                  |                                  |               |                                                     |  |

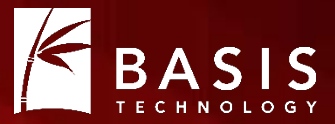

## Now What? Previously "Bad" / Notable

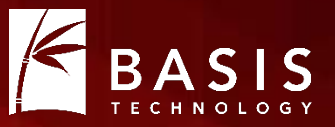

- What: Allows you to see if a previous case considered an item to be notable.
- How:
  - When a user tags an item as notable, that gets saved in the central repository.
  - When it is seen again, it gets flagged.

#### **Previously Notable: Setup**

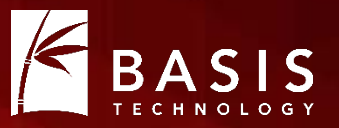

- You need to configure which tag names are associated with "notable".
- "Manage Tags" in the Options panel.

| *                                                                                                    | Manage Tags                |         |        |  |  |  |
|----------------------------------------------------------------------------------------------------|----------------------------|---------|--------|--|--|--|
| Select the tags that cause files and results to be recorded in the<br>central repository. Additional tags can be created in the Tags<br>options panel. |                            |         |        |  |  |  |
| Tags                                                                                                    |                            | Notable |        |  |  |  |
| Bookmark                                                                                                    |                            |         | ✓      |  |  |  |
| CAT-0: Un                                                                                                    | categorized                |         |        |  |  |  |
| CAT-1: C                                                                                                    | hild Exploitation (Ille    |         | ✓      |  |  |  |
| CAT-1: Ch                                                                                                    | ild Exploitation (Illegal) |         | $\Box$ |  |  |  |

## **Previously Notable: Tagging a File**

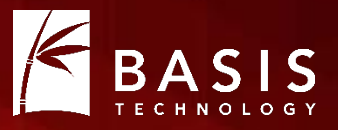

| <u> </u>                                 |                                      |                         |                                                          |                          |    |
|------------------------------------------|--------------------------------------|-------------------------|----------------------------------------------------------|--------------------------|----|
| 0000_d.txt                               | 2017-06-22 20:16:30 EDT              | 2017-06-26 07:31:35 EDT | 2017-06-26 07:31:35 EDT                                  | 2017-06-26 07:31:35 EDT  | 11 |
| 0000_e.                                  | Properties                           | 6-26 07:31:35 EDT       | 2017-06-26 07:31:35 EDT                                  | 2017-06-26 07:31:35 EDT  | 11 |
| 0000_f.t                                 | View in New Window                   | 6-26 07:31:35 EDT       | 2017-06-26 07:31:35 EDT                                  | 2017-06-26 07:31:35 EDT  | 11 |
| .e_0000                                  | Open in External Viewer              | 6-26 07:31:35 EDT       | 2017-06-26 07:31:35 EDT                                  | 2017-06-26 07:31:35 EDT  | 11 |
| 0000_h.                                  | View File in Timeline                | 6-26 07:31:35 EDT       | 2017-06-26 07:31:35 EDT                                  | 2017-06-26 07:31:35 EDT  | 11 |
| 0000_i.t                                 | Extract File(s)                      | I6-26 07:31:35 EDT      | 2017-06-26 07:31:35 EDT                                  | 2017-06-26 07:31:35 EDT  | 11 |
| 0000_j.t                                 | Search for files with the same MD5 h | 16-26 07:31:35 EDT      | 2017-06-26 07:31:35 EDT                                  | 2017-06-26 07:31:35 EDT  | 11 |
| 0000_k.t                                 | Search for files with the same MDS f | 16-26 07:31:35 EDT      | 2017-06-26 07:31:35 EDT                                  | 2017-06-26 07:31:35 EDT  | 11 |
| 0000_l.t                                 | Tag File                             | Quick Tag               | Bookmark                                                 | Ctrl+B 5-26 07:31:35 EDT | 11 |
| 0000_m.                                  | Remove File Tag                      | Tag and Com             | ment Evidence                                            | 6-26 07:31:35 EDT        | 11 |
| 0000_n.1                                 | Add file to hash database            | 6-26 07:31:35 EDT       | 2017-06 New Tag                                          | 5-26 07:31:35 EDT        | 11 |
| 0000_0.txt                               | 2017-00-22 20;10;32 ED1              | 2017-06-26 07:31:35 EDT | 2017-06-20 07:31:35 EDT                                  | 2017-06-26 07:31:35 EDT  | 11 |
| 0000_p.txt                               | 2017-06-22 20:16:32 EDT              | 2017-06-26 07:31:35 EDT | 2017-06-26 07:31:35 EDT                                  | 2017-06-26 07:31:35 EDT  | 11 |
| 0000_q.txt 2017-06-22 20:16:32 EDT 2017- |                                      | 2017-06-26 07:31:35 EDT | :6 07:31:35 EDT 2017-06-26 07:31:35 EDT 2017-06-26 07:31 |                          | 11 |

### **Previously Notable: What Gets Stored**

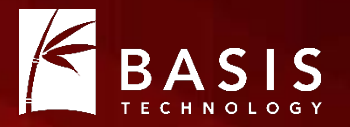

- The instance of the item gets stored as being "notable"
  - An instance is an occurrence at a specific 'path' and 'case'.
- NOTE: There could be other occurrences of that file, email, etc. They will <u>not</u> be marked as "notable".

• If you untag the file, its "notable" status will be removed from the central repository.

## **Previously Notable: Getting Results**

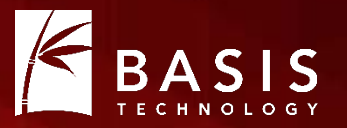

- Enable the Correlation Engine ingest module (just like for the correlation feature).
- It will query the central repository for previous notable occurrences of the item.
- If any are found, an "Interesting Item" artifact will be created.
- You can find it in the tree and an inbox message will be created.

## **Previously Notable: Seeing Results**

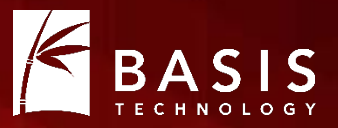

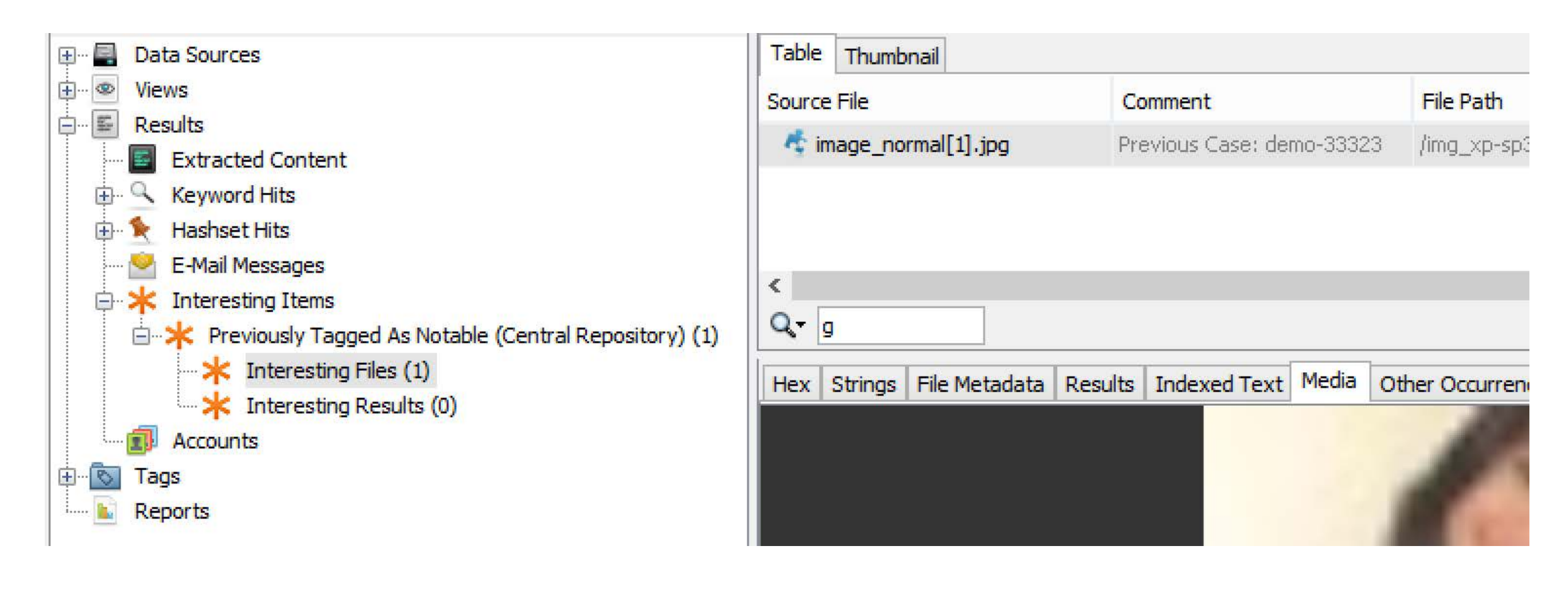

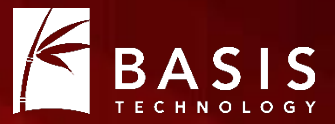

## The Future: Tighter Integration

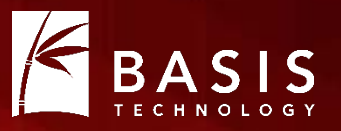

- The January release (4.6.0) will use the repository for hash databases.
- NSRL and notable hashsets can be shared in multi-user cases.
- Users will be able to:
  - Import and create hashsets into the central repo
  - Pick which hashsets to use

## Hash Configuration Same as Local DBs

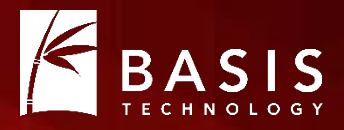

#### Run ingest modules on:

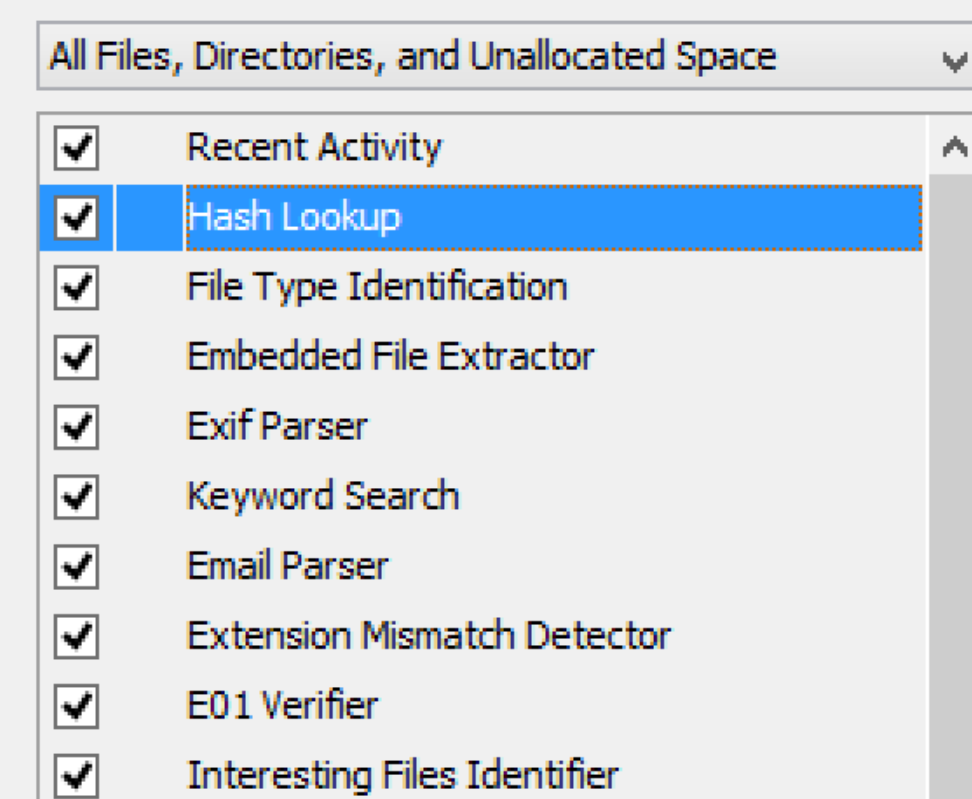

#### Select known hash databases to use:

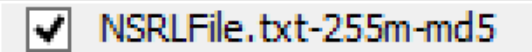

#### Select notable hash databases to use:

✓ notable\_hash\_db.txt-md5

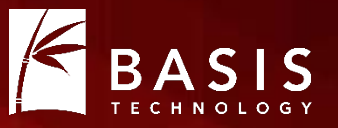

- With 4.5.0, you need to configure tags as 'notable' separate from where you define tags.
- The 4.6.0 release will force you to decide what a tag name means when you create it.

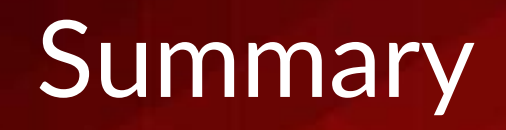

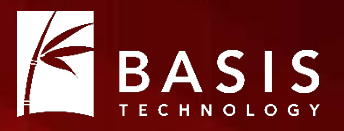

- Central Repository allows for more complex analytics.
- See if an item has been seen before
- See if an item has been previously marked as notable
- Easier hash database management

• It's all free and open source....

#### http://sleuthkit.org/autopsy/

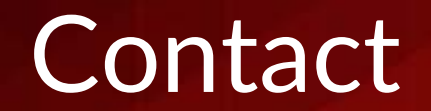

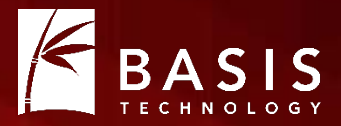

## Questions

## Brian Carrier brianc@basistech.com

## Schema

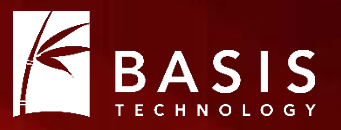

- Tables for:
  - Case information
  - Data source information
  - Each type of correlation property
- Correlation Properties Tables:
  - Case and data source identifiers
  - Value (MD5, email address, etc.)
  - Path
  - Known status (notable, etc.)
  - Comment